To Create Per Diem on Expense Report

1. Go to Travel Allowance and click on Manage Travel Allowance in the list down menu.

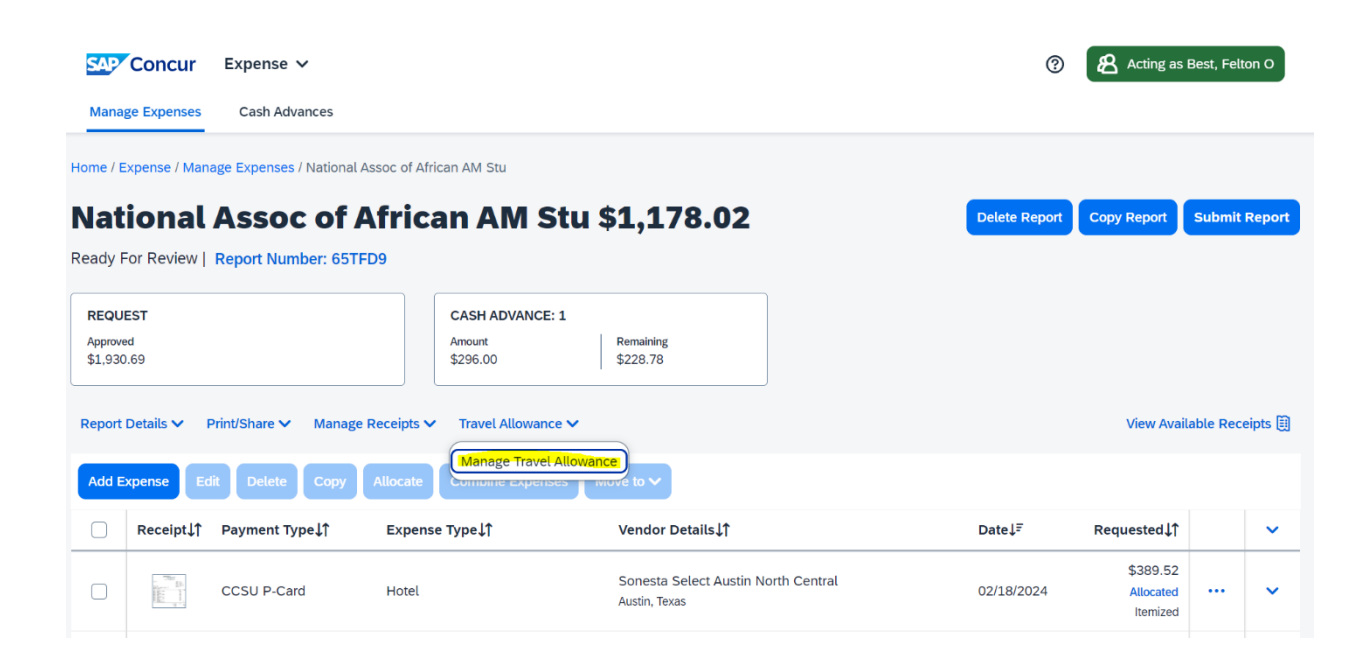

2. Click on Create New Itinerary

| Travel Allowances For Report: Nat | ional Assoc of African AM Stu          |              |               |                       | [] × |
|-----------------------------------|----------------------------------------|--------------|---------------|-----------------------|------|
| 1 Create New Itinerary 2 Availa   | able Itineraries 3 Expenses & Adjustme | nts          |               |                       |      |
| <b>Assigned Itineraries</b>       |                                        |              |               |                       |      |
| Edit Unassign                     |                                        |              |               |                       |      |
| Departure City                    | Date and Time†≞                        | Arrival City | Date and Time | Arrival Rate Location |      |
| No Assigned Itineraries Found     |                                        |              |               |                       |      |
|                                   |                                        |              |               |                       |      |
|                                   |                                        |              |               |                       |      |
|                                   |                                        |              |               |                       |      |
|                                   |                                        |              |               |                       |      |
|                                   |                                        |              |               |                       |      |
| Available Itineraries             |                                        |              |               |                       |      |
| Current Itineraries               | ✓ Delete Assign                        |              |               |                       |      |
| Departure City                    | Date and Time†≒                        | Arrival City | Date and Time | Arrival Rate Location |      |
| No Available Itineraries Found    |                                        | /            |               |                       |      |
|                                   |                                        |              |               |                       |      |

- 3. Below New Itinerary stop complete the details asked:
  - a. Departure City: Date & Time
  - b. Arrival City: Date & Time.
  - c. Save

| ravel Allowances For Report:    | National Assoc of African AM Stu    |                      |       |                                          |          |      |
|---------------------------------|-------------------------------------|----------------------|-------|------------------------------------------|----------|------|
| 1 Create New Itinerary 2 A      | wailable Itineraries 3 Expenses & / | Adjustments          |       |                                          |          |      |
| Itinerary Info                  |                                     |                      |       |                                          |          |      |
| Itinerary Name                  | Selection                           | ×                    |       |                                          |          |      |
| National Assoc of Aincart Aives | disk Per Dieni Hoter & Meals        | *                    |       |                                          |          |      |
| Add Stop Delete Rows            |                                     |                      | Ne    | ew Itinerary Sto                         | р        |      |
| Departure City†≞                | Arrival City                        | Arrival Rate Locatio | De    | eparture City<br>Ptainville, Connecticut |          |      |
| No Itinerary Rows Found         |                                     |                      | Da    | ate                                      | Time     |      |
|                                 |                                     |                      | l     | 02/15/2024 💾                             | -6:00 AM |      |
|                                 |                                     |                      | Ar    | Austin, Texas                            |          |      |
|                                 |                                     |                      | Da    | ate                                      | Time     |      |
|                                 |                                     |                      | L. L. |                                          | 12.00 PM |      |
|                                 |                                     |                      |       |                                          |          |      |
|                                 |                                     |                      |       |                                          |          |      |
|                                 |                                     |                      |       |                                          |          |      |
|                                 |                                     |                      |       |                                          |          | Save |
|                                 |                                     |                      |       |                                          |          |      |

- 4. Below New Itinerary stop complete the details asked: (This is for the day when you are returning home 😊
  - a. Departure City: Date & Time
  - b. Arrival City: Date & Time.
  - c. Save

| ravel Allowances For Report: Nation                | nal Assoc of African AM Stu             |                       |                            | 5 J  |
|----------------------------------------------------|-----------------------------------------|-----------------------|----------------------------|------|
| 1 Create New Itinerary 2 Available                 | e Itineraries 3 Expenses & Adjustments  |                       |                            |      |
| Itinerary Info                                     |                                         |                       |                            |      |
| Itinerary Name<br>National Assoc of African AM Stu | Selection<br>GSA Per Diem Hotel & Meals |                       |                            |      |
| Add Stop Delete Rows                               |                                         |                       | New Itinerary Stop         |      |
| □ Departure City†≞                                 | Arrival City                            | Arrival Rate Location | Departure City             |      |
| No Itinerary Rows Found                            |                                         |                       |                            |      |
|                                                    |                                         |                       | Arrival City               |      |
|                                                    |                                         |                       | Austin, Texas<br>Date Time |      |
|                                                    |                                         |                       | 12/15/2024 芭 12:00 PM      |      |
|                                                    |                                         |                       |                            |      |
|                                                    |                                         |                       |                            |      |
|                                                    |                                         |                       |                            |      |
|                                                    |                                         |                       |                            | Save |

5. Click on Next . It takes you to the next screen below and then click again on Next.

| reate New Itinerary 2 Availab                                                                             | ole Itineraries 3 Expenses & Adjustments                  | 5                                    |                                      |                            |
|----------------------------------------------------------------------------------------------------|-----------------------------------------------------------|--------------------------------------|--------------------------------------|----------------------------|
| signed Itineraries                                                                                        |                                                           |                                      |                                      |                            |
| it Unassign                                                                                               |                                                           |                                      |                                      |                            |
| Departure City                                                                                            | Date and Time†≞                                           | Arrival City                         | Date and Time                        | Arrival Rate Location      |
| tinerary: National Assoc (                                                                                | of African AM Stu                                         |                                      |                                      |                            |
| Plainville, Connecticut                                                                                   | 02/15/2024 06:00 AM                                       | Austin, Texas                        | 02/15/2024 12:00 PM                  | TRAVIS COUNTY LISTY LIS    |
|                                                                                                    |                                                           |                                      |                                      | 110415 666111, 65-17, 65   |
| Austin, Texas                                                                                             | 02/18/2024 03:00 PM                                       | Plainville, Connecticut              | 02/18/2024 09:00 PM                  | HARTFORD COUNTY, US-CT, US |
| Austin, Texas ailable Itineraries rrent liineraries                                                       | 02/18/2024 03:00 PM                                       | Plainville, Connecticut              | 02/18/2024 09:00 PM                  | HARTFORD COUNTY, US-CT, US |
| Austin, Texas  illable Itineraries rent Itineraries                                                       | O2/18/2024 03:00 PM     OElete Assign     Detere Assign   | Plainville, Connecticut              | 02/18/2024 09:00 PM                  | HARTFORD COUNTY, US-CT, US |
| Austin, Texas ailable Itineraries rent Itineraries Departure City                                         | 02/18/2024 03:00 PM                                       | Plainville, Connecticut              | 02/18/2024 09:00 PM<br>Date and Time | HARTFORD COUNTY, US-CT, US |
| Austin, Texas<br>illable Itineraries<br>rent Itineraries<br>Departure City<br>Available Itineraries Found | 02/18/2024 03:00 PM<br>Delete Assign<br>Date and Timef=   | Plainville, Connecticut              | 02/18/2024 09:00 PM                  | HARTFORD COUNTY, US-CT, US |
| Austin, Texas<br>illable Itineraries<br>rent Itineraries<br>Departure City<br>Ivailable Itineraries Found | 02/18/2024 03:00 PM<br>Delete Assign<br>Date and Timef=   | Plainville, Connecticut              | 02/18/2024 09:00 PM<br>Date and Time | HARTFORD COUNTY, US-CT, US |
| Austin, Texas<br>ilable Itineraries<br>ent Itineraries<br>Departure City<br>vailable Itineraries Found    | O2/18/2024 03:00 PM     Oelete Assign     Date and Timefs | Plainville, Connecticut              | 02/18/2024 09:00 PM<br>Date and Time | HARTFORD COUNTY, US-CT, US |
| Austin, Texas<br>illable Itineraries<br>rent Itineraries<br>Departure City<br>Available Itineraries Found | O2/18/2024 03:00 PM<br>✓ Delete Assign<br>Date and Time†≊ | Plainville, Connecticut Arrival City | 02/18/2024 09:00 PM                  | HARTFORD COUNTY, US-CT, US |

6. So, you are clicking on Next twice.

| 53 ×     |                            |                     |                         | onal Assoc of African AM Stu              | Travel Allowances For Report: Natio                               |
|----------|----------------------------|---------------------|-------------------------|-------------------------------------------|-------------------------------------------------------------------|
|          |                            |                     | 5                       | ble Itineraries (3) Expenses & Adjustment | 1 Create New Itinerary 2 Availab                                  |
|          |                            |                     |                         |                                           | Assigned Itineraries                                              |
|          |                            |                     |                         |                                           | Edit Unassign                                                     |
|          | Arrival Rate Location      | Date and Time       | Arrival City            | Date and Time†≞                           | Departure City                                                    |
|          |                            |                     |                         | of African AM Stu                         | ⊖ Itinerary: National Assoc o                                     |
| (, US    | TRAVIS COUNTY, US-TX, US   | 02/15/2024 12:00 PM | Austin, Texas           | 02/15/2024 06:00 AM                       | Plainville, Connecticut                                           |
| S-CT, US | HARTFORD COUNTY, US-CT, US | 02/18/2024 09:00 PM | Plainville, Connecticut | 02/18/2024 03:00 PM                       | Austin, Texas                                                     |
|          |                            |                     |                         |                                           | Available Itineraries                                             |
|          |                            |                     |                         | ✓ Delete Assign                           | Current Itineraries                                               |
|          | Arrival Rate Location      | Date and Time       | Arrival City            | Date and Time†≞                           | Departure City                                                    |
|          |                            |                     |                         |                                           | No Available Itineraries Found                                    |
|          | Arrival Rate Location      | Date and Time       | Arrivat City            | Delete Assign<br>Date and Time†=          | Current Itineraries Departure City No Available Itineraries Found |

<- Previous Next >>

7. Exclude any meals received and click on Create Expenses.

| el Allowances For Re | eport: Nationa | l Assoc of African AM Stu   | L                  |                |                 | гл<br>2                      |
|----------------------|----------------|-----------------------------|--------------------|----------------|-----------------|------------------------------|
| Create New Itinerary | 2 Available I  | tineraries 3 Expenses 8     | & Adjustments      |                |                 |                              |
| now dates from       | 🛱 to           | 🛱 😡                         |                    |                |                 |                              |
| cclude   All 🔲       |                | Date/Location†=             | Breakfast Provided | Lunch Provided | Dinner Provided | Allowance                    |
|                      |                | 02/15/2024<br>Austin, Texas |                    |                |                 | \$48.00                      |
|                      |                | 02/16/2024<br>Austin, Texas |                    |                |                 | \$64.00                      |
| ]                    |                | 02/17/2024<br>Austin, Texas |                    |                |                 | \$64.00                      |
| 1                    |                | 02/18/2024<br>Austin, Texas |                    |                |                 | \$48.00                      |
|                      |                |                             |                    |                |                 |                              |
|                      |                |                             |                    |                |                 |                              |
|                      |                |                             |                    |                |                 |                              |
|                      |                |                             |                    |                |                 |                              |
|                      |                |                             |                    |                |                 |                              |
|                      |                |                             |                    |                |                 |                              |
|                      |                |                             |                    |                |                 |                              |
|                      |                |                             |                    |                | << F            | Previous Create Expenses Can |

After you click on Create Expenses it takes you to the initial page and you will see that per diem for each day is added.